## Sådan bliver man medlem i Ganløse fitness Klub

Man starter med at gå på <u>www.ganløsefitnessklub.dk</u> og væger knappen "bliv medlem"

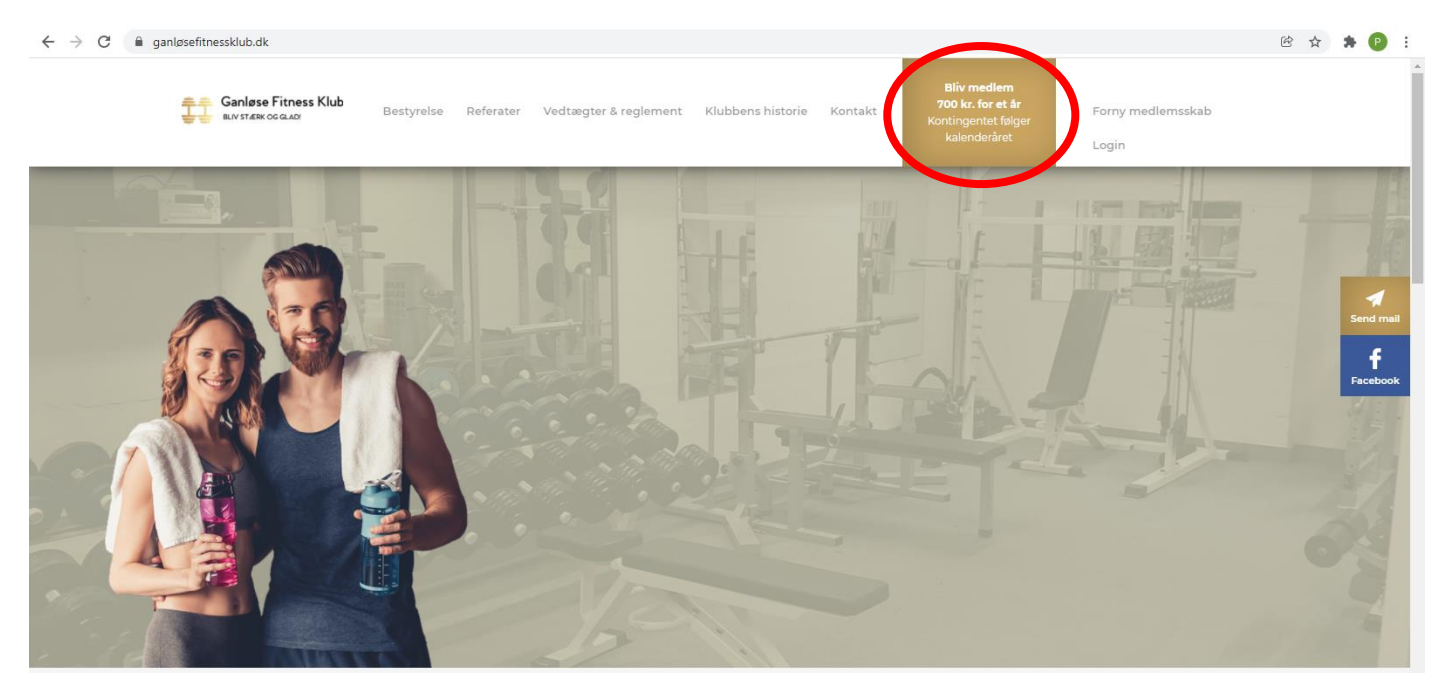

Hvoreter man lander på Egedal IdrætsFællesskab - Egedal Idrætsråd (halbooking.dk) hvor man opretter sig

Når man har indtastet sine data, vælger man den grønne knap "opret konto"

Derefter kommer dette billede frem

| 0         | Bruger oprettet                                                                                                    |  |  |  |
|-----------|----------------------------------------------------------------------------------------------------|--|--|--|
| Du        | er nu oprettet som bruger.                                                                                                    |  |  |  |
| Du        | kan altid ændre dine brugeroplysninger ved at klikke på menupunktet "Mine oplysninger" ovenfor.                                                                                                    |  |  |  |
| lde<br>de | t systemet er flerstrenget er det vigtigt, at du først vælger den klub du vil købe ydelser fra (i top menuen). Du skal nu vælge din medlemstype, hvilket giver dig adgang til at kø<br>forskellige ydelser klubben tilbyder. |  |  |  |
| ве        | MÆRK                                                                                                    |  |  |  |
| Vit       | har sendt en email til den email-adresse du har angivet.                                                                                                    |  |  |  |
| Hvi       | is du ikke modtager denne email kan det være fordi dit spamfilter blokerer for denne mail.                                                                                                    |  |  |  |
| Du        | bør sætte dit email-system/spamfilter op til altid at acceptere emails fra halbooking.dk                                                                                                    |  |  |  |

Vælg knappen "til din profil"

Vælg Ganløse Fitness Klub i drop down menu

|                                                                  |                         | ≪ FORSIDEN VÆLGAFD - ΞMENU - ≗BLA - ≒KUF           |
|------------------------------------------------------------------|-------------------------|----------------------------------------------------|
| Din profil                                                       |                         | ÆLDRE I BEVÆGELSE      orsiden > Din forside > Din |
|                                                                  |                         | LEDØJE-SMØRUM BADMINTON                            |
| G                                                                | Din profil Fakturerings | adresse A S LEDØJE-SMØRUM HUNDEKLUB Persondata     |
| Din forside                                                      | Navn: *                 | bla DEDØJE-SMØRUM TENNISKLUB                       |
|                                                                  | Fødselsdato og køn:     | SMØRUM RULLESKØJTEKLUB     14-06-197               |
| Bookinger & Medlemskaber &<br>Din profil tilmeldinger klippekort | Vej, nr, sal, dør: *    | VESTSKOVENS RIDEKLUB     Ganehøj Alle 1            |
|                                                                  | Evt. adresselinie 2:    |                                                    |
| Kontokort Fakturaer Betingelser                                  | Evt. adresselinie 3:    |                                                    |
|                                                                  | Land: *                 | Danmark                                            |
|                                                                  | Postnr & By: *          | 3660 Stenløse                                      |
|                                                                  | Mobil: (*)              | +45 -                                              |
|                                                                  | Evt. telefon: (*)       |                                                    |
|                                                                  | E-mail: *               | peterfrey1975@gmail.com                            |
|                                                                  | Info:                   | peterfrey1975@gmail.com                            |
|                                                                  |                         | ✓ Opdater konto                                    |

## Vælg derefter Kontingent/Chip

| Ganløse Fitness Klub<br>BLIV STÆRK OG GLAD! | # FORSIDEN V             | ÆLG AFD -> Ξ MENU -> 🍐 BLA -> 🦮 KURV |  |
|---------------------------------------------|--------------------------|--------------------------------------|--|
|                                             |                          |                                      |  |
| Velkom                                      | imen til Ganløse Fitness | s Klub                               |  |
| Information                                 | Kontingent/Chip          | Shift Forny kontingent               |  |
| VIS MERE >                                  | VIS MERE >               | VIS MERE >                           |  |

Vælg Ganfit Årskontingent samt Indmeldelsesgebyr inkl. chip

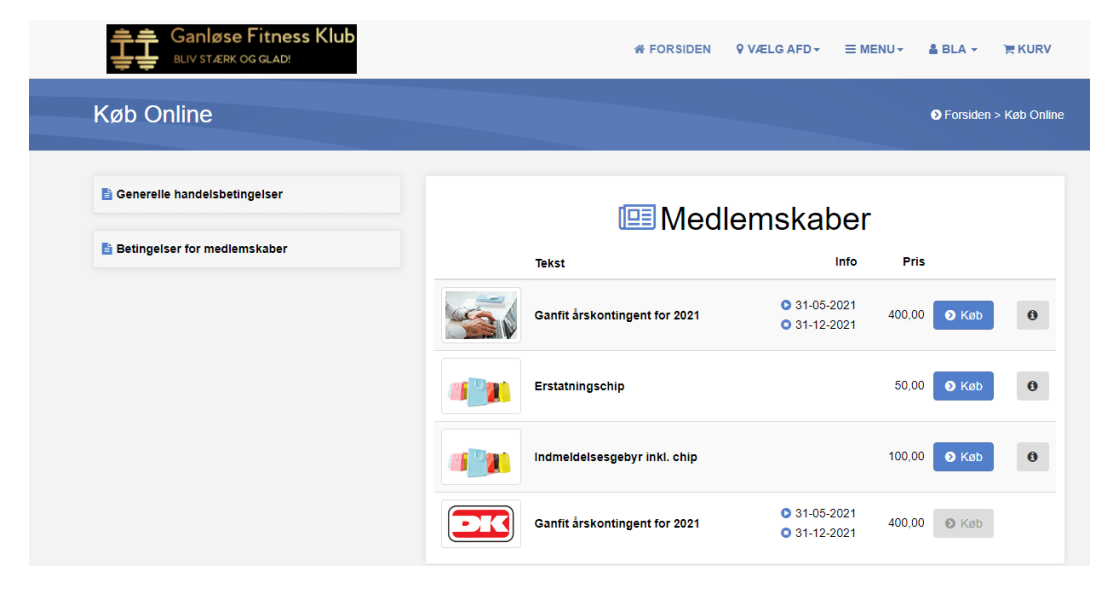

## Gå i kurven

|                                                                              | Antal                                                                                                    | Pris                                                                                                    | Total                                                                                                    |
|------------------------------------------------------------------------------|----------------------------------------------------------------------------------------------------|----------------------------------------------------------------------------------------------------|----------------------------------------------------------------------------------------------------|
| Anden vare:<br>Indmeldelsesgebyr inkl. chip                                  | -                                                                                                    | 100,00                                                                                                    | 100,00                                                                                                    |
| Sæsonmedlemskab:<br>Ganfit årskontingent for 2021<br>31-05-2021 - 31-12-2021 | -                                                                                                    | 400,00                                                                                                    | 400,00                                                                                                    |
| Total                                                                        |                                                                                                    | I                                                                                                    | <b>DKK 500,00</b>                                                                                                    |
| lalt til betaling                                                            |                                                                                                    | I                                                                                                    | <b>DKK 500,00</b>                                                                                                    |
|                                                                              | Anden vare:<br><ul> <li>Indmeldelsesgebyr inkl. chip</li> </ul> <li>Sæsonmedlemskab: <ul> <li>Ganfit årskontingent for 2021</li> <li>31-05-2021 - 31-12-2021</li> </ul> </li> <li>Total <ul> <li>Ialt til betaling</li> </ul></li> | Anden vare:       - <ul> <li>Indmeldelsesgebyr inkl. chip</li> <li>-</li> </ul> Sæsonmedlemskab:             Ganfit årskontingent for 2021 <ul> <li>-</li> <li>-</li> <li>-</li> <li>Total</li> </ul> Ialt til betaling | Anden vare:     -     100,00       Sæsonmedlemskab:     -     400,00       31-05-2021 - 31-12-2021     -     400,00       Total     I       Ialt til betaling     I |

## og betal med betalingskort

Du vil modtage din chip inden for en uge